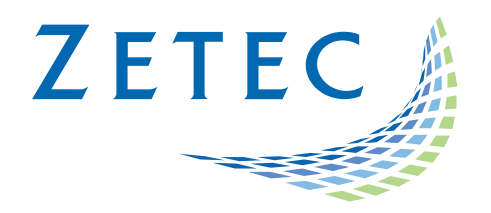

# **UltraVision Classic**

How To Guide – Release 3.11R4 & Higher

## Live Plane Wave Imaging

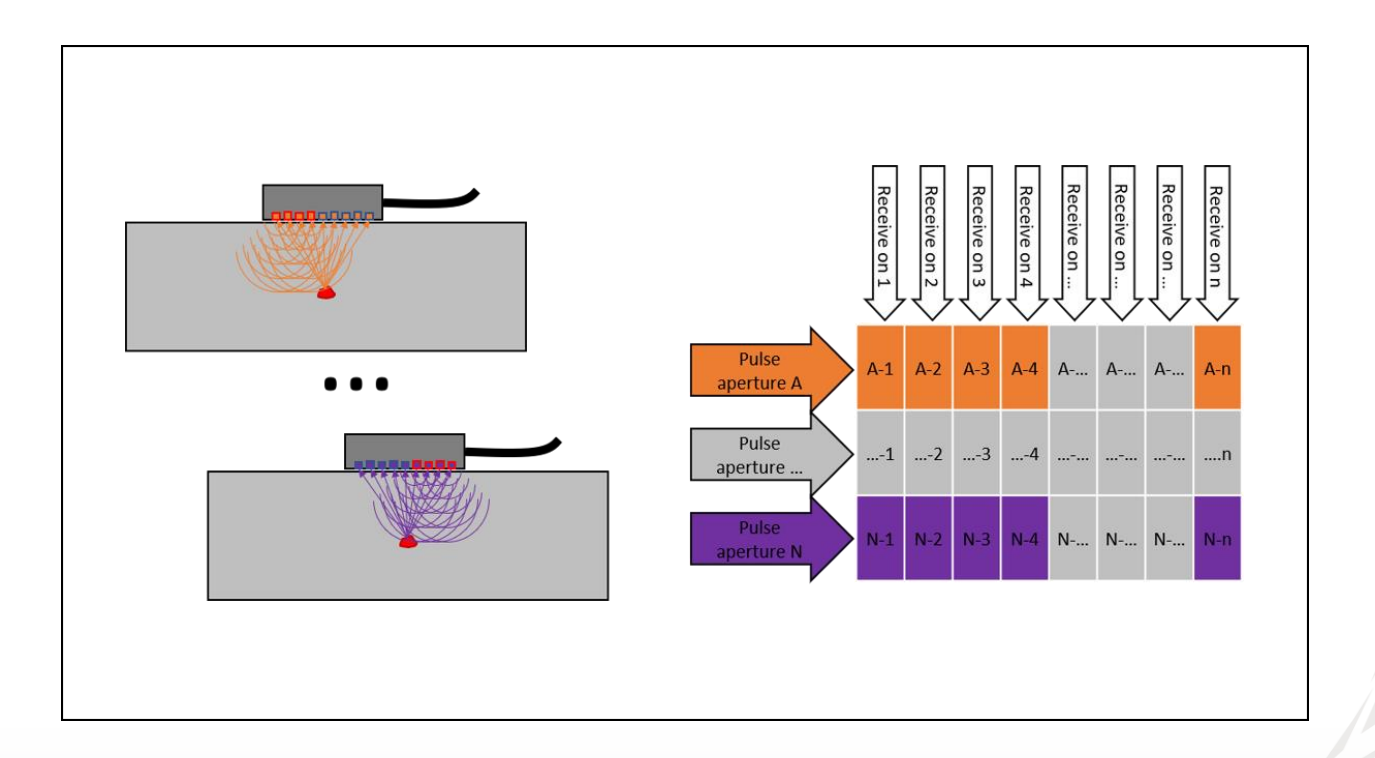

## Table of Content

| 1     | Introduction on Plane Wave Imaging                       |
|-------|----------------------------------------------------------|
| 2     | Typical User Cases                                       |
| 2.1   | 1D-Linear Probe, LW Wedge, Pulse-Echo Mode5              |
| 2.1.2 | 1 Setting up the Firing Sequence                         |
| 2.1.2 | 2 Setting up the live TFM Processing                     |
| 2.1.3 | 3 Comparison with regular live FMC/TFM8                  |
| 2.2   | 1D-Linear Probe, SW Wedge, Pulse-Echo Mode10             |
| 2.2.2 | 1 Setting up the Firing Sequence – Azimuthal Sweep11     |
| 2.2.2 | 2 Setting up the live TFM Processing – Azimuthal Sweep11 |
| 2.2.3 | Comparison with regular live FMC/TFM13                   |
| 2.2.4 | Setting up the Firing Sequence – Compound Sweep          |
| 2.2.5 | 5 Setting up the live TFM Processing – Compound Sweep15  |
| 3     | Reference Guide16                                        |
| 3.1   | Selecting a PWI Configuration16                          |
| 3.2   | Configuring the PWI16                                    |
| 3.2.2 | 1 PWI Pulses Tab                                         |
| 3.2.2 | 2 Focalization Tab                                       |
| 3.2.3 | 3 Receivers Tab19                                        |
| 3.2.4 | 4 TFM Tab                                                |

## 1 Introduction on Plane Wave Imaging

Both the new EMER $\Delta$ LD remote data acquisition unit, and the TOP $\Delta$ Z<sup>64</sup> integrated phased array unit (HR and HR-D models) have the capability to perform Plane Wave Imaging (PWI) data recording, when controlled by UltraVision Classic, version 3.11R4 or higher.

Plane Wave Imaging (PWI) is an alternative firing technique that uses a multi-element aperture for pulsing, instead of firing each element individually like Full Matrix Capture (FMC).

The PWI firing sequence consists of one or more focal laws, with varying angle and/or aperture.

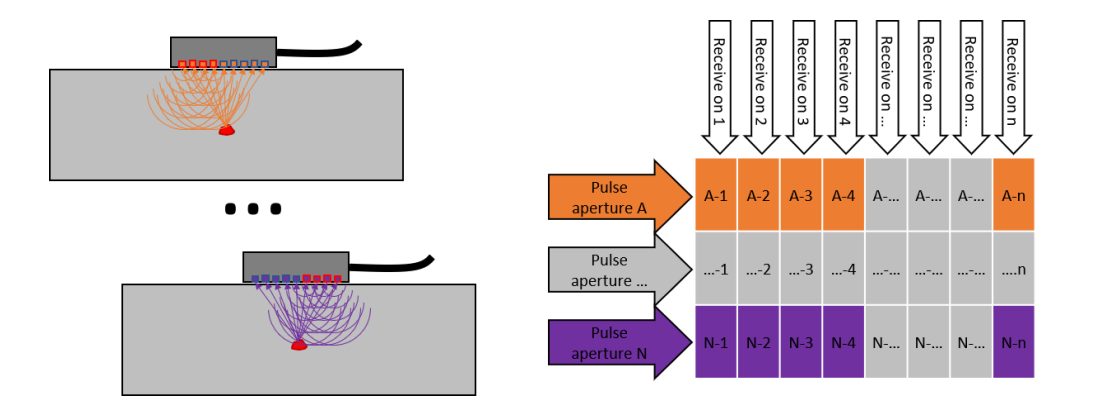

The receiving process is done with each element individually, and a TFM frame is processed from the raw data. Live PWI/TFM imaging is done during inspection, and the encoded data can be saved just like for regular phased array UT or live TFM.

The principles of PWI/TFM imaging are further illustrated by this simple example (see figure below).

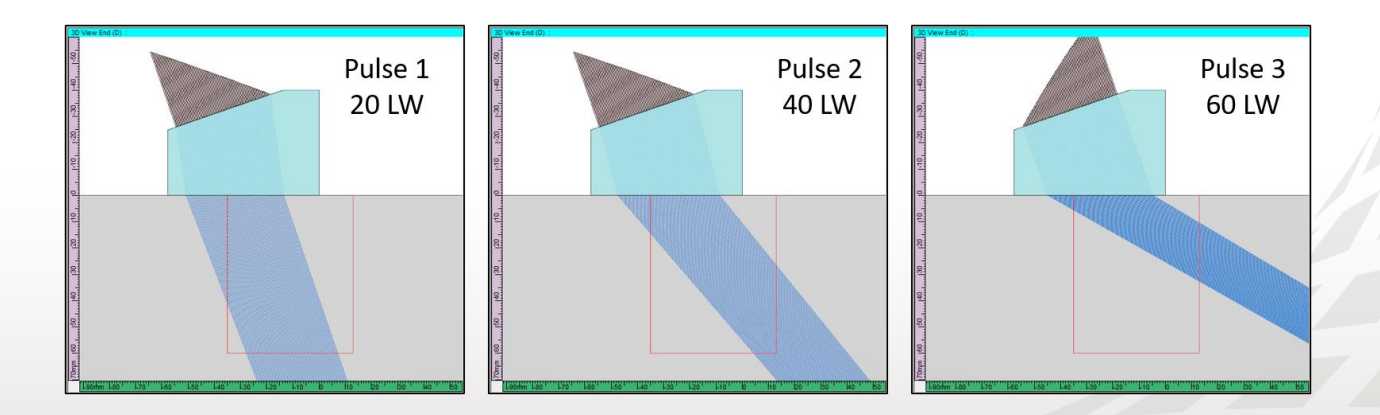

Three pulses are fired sequentially using the full aperture of the probe, and with three different refracted angles. The region of interest (shown in red) is essentially covered by the three naturally focused beams.

After each pulse, the raw A-scans from the reception by each individual element of the probe will be collected and will be processed to generate a TFM image. Obviously, by firing more pulses at a wider range of angles, more and better information from the reflectors in the region of interest will be captured, and the quality of the resulting image will be very close to the classic FMC/TFM processing.

PWI data recording has several benefits compared to FMC data recording:

- The emitted pulse from the full aperture has more energy and is more directional than a single element excitation; therefore, it provides greater sensitivity and potentially better SNR
- The firing sequence is significantly shorter (# pulses vs. # probe elements), which results in a higher PRF and scanning speed
- Less elementary A-scans need to be recorded and processed

So basically, PWI has the potential to considerably increase the scanning speed, while conserving most of the benefits and the quality of classic FMC/TFM imaging.

The second section of this document illustrates how the live PWI/TFM technique can be implemented in UltraVision Classic for some "Typical User Cases". For each case the results will be compared with classic live FMC/TFM. The examples will also show how PWI/TFM can be combined with other new tools in UltraVision, TFM Envelope and Multi-mode TFM.

In the third section, "Reference Guide", the various parameters and options will be highlighted and explained in detail.

## 2 Typical User Cases

#### 2.1 1D-Linear Probe, LW Wedge, Pulse-Echo Mode

In the first user case, a standard 5 MHz linear array probe with 64 elements is used, coupled to an L-wave wedge. The region of interest is a zone of 50 mm wide and 60 mm through-wall, as shown on the figure below.

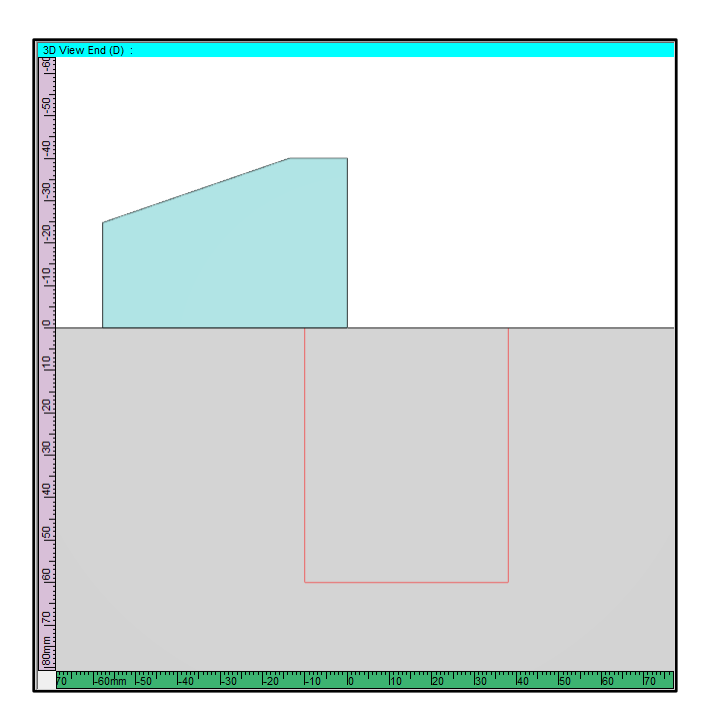

To optimize the use of the PWI/TFM technique, the operator should:

- select the refracted angle range in the firing sequence to adequately cover the region of interest.
- adjust the number of pulses to maximize PRF while maintaining good image quality compared to FMC/TFM

To start using the PWI technique, select **Configuration PWI Pulse-Echo** in the **Probe tab** of the Advanced Calculator, and the dedicated tabs for PWI will appear.

| Advanced Calco | ulator           |                       |      |                   |                                                                                                    | ņ | х |
|----------------|------------------|-----------------------|------|-------------------|----------------------------------------------------------------------------------------------------|---|---|
| Default Char   | nnel             |                       |      |                   |                                                                                                    |   |   |
| Probe          |                  |                       | ^    |                   | Replace                                                                                                    |   |   |
| Scapper        |                  |                       |      |                   |                                                                                                    |   |   |
|                |                  |                       |      | $\langle \rangle$ | Draw                                                                                                    |   |   |
| Focalization   |                  |                       |      | <u>P</u> -        | l Dian                                                                                                    |   |   |
| Receivers      |                  |                       |      |                   | Cimulato                                                                                                    |   |   |
| ··· TFM        |                  |                       |      | <u> </u>          | Simulate                                                                                                    |   |   |
| Beam Simula    | ation            |                       |      |                   |                                                                                                    |   |   |
| ···· Paramet   | ers              |                       | ~    | 1                 | NI Commands                                                                                                    |   | • |
|                |                  |                       |      |                   |                                                                                                    |   |   |
| _              |                  |                       |      |                   |                                                                                                    |   | ^ |
| Туре           | 1-D Linear array | <u> _   </u>          | B    | ã 🗎               | Ser and the second second seco |   |   |
|                |                  |                       |      |                   | -                                                                                                    |   |   |
| Probe separa   | tion             |                       | 0.   | 00                | mm                                                                                                    |   |   |
| Configuration  |                  | PWI Pulse             | e Ec | :ho               | $\sim$                                                                                                    |   |   |
|                |                  | Pulse-Ech             | 0    |                   |                                                                                                    |   |   |
| Transmitter w  | ave tupe         | Pitch and<br>Tandem D | Cate | ch<br>Probes      |                                                                                                    |   |   |
| Transmitter w  | ave type         | Tandem S              | ingl | e Probe           |                                                                                                    |   |   |
| Receiver was   | ve type          | TOFD                  | From | ominoion          |                                                                                                    |   |   |
|                |                  | TFM Pulse             | e-Ec | sinission<br>ho   |                                                                                                    |   |   |
|                |                  | TFM Pitch             | and  | d Catch           | _                                                                                                    |   |   |
| Probe          |                  | PWI Pitch             | and  | d Catch           |                                                                                                    |   |   |
|                |                  | _                     | -    |                   |                                                                                                    |   |   |

#### 2.1.1 Setting up the Firing Sequence

To set up the firing sequence, define the parameters in the **PWI Pulses**, **Focalization** and **Receivers** tabs.

In the **PWI Pulses** tab, an azimuthal sweep from 20 to 80 degrees LW has been selected, with an increment of 10 degrees. This is a total of 7 pulses. The full 64-element aperture is used for the firing.

| Advanced Calculator 7 X<br>Default Channel                                                                                 | Advanced Calculator Default Channel                                                                                    | <b>д</b> х                                        | Advanced Calculator Default Channel                                                                                      | Ф ×                                  |
|----------------------------------------------------------------------------------------------------|----------------------------------------------------------------------------------------------------|---------------------------------------------------|----------------------------------------------------------------------------------------------------|--------------------------------------|
| Probe     Wedge     Scanner     PWI Pulses     Poolization     Receivers     TFM     Besem Simulation     Parameters     V | Probe     Wedge     Scanner     PWI Pulses     Pocalization     Receivers     TFM     Beam Simulation     L Parameters | Replace     Replace     Simulate     All Commands | Probe     Wedge     Scanner     PWI Pulses     Focalization     Receivers     TFM     Beam Simulation     L − Parameters | Replace     Replace     All Commands |
| Type Compound V                                                                                                    | Focusing type                                                                                                    | Half path 🗸                                       |                                                                                                    |                                      |
| Selection Refracted angle                                                                                                  |                                                                                                    | Start Stop Resolution                             | Receiver Start Stop Primary axis 1 1                                                                                     | Resolution                           |
| Start Stop Resolution                                                                                                    | Emission focus position                                                                                                | 1000.00 1000.00 10.00 mm                          | Secondary axis 1 1                                                                                                    | 1                                    |
| Primary steering angle 0.0 0.0 1.0 deg                                                                                     |                                                                                                    |                                                   | Primary axis aperture 64                                                                                                 |                                      |
| Secondary steering angle 0.0 0.0 1.0 deg                                                                                   |                                                                                                    |                                                   | Secondary axis aperture 1                                                                                                |                                      |
| Refraction angle 20.0 80.0 10.0 deg                                                                                        |                                                                                                    |                                                   | Connection 1                                                                                                    |                                      |
| Beam skew angle 0.0 0.0 1.0 deg                                                                                            |                                                                                                    |                                                   |                                                                                                    |                                      |
| Process Angles                                                                                                    |                                                                                                    |                                                   | <ul> <li>Neep current pulse mount, taw gains and incomentation</li> </ul>                                                |                                      |
| Element Selection Start Stop Resolution                                                                                    |                                                                                                    |                                                   |                                                                                                    |                                      |
| Primary axis                                                                                                    |                                                                                                    |                                                   |                                                                                                    |                                      |
| Primary axis aperture 64                                                                                                   |                                                                                                    |                                                   |                                                                                                    |                                      |

In the **Focalization** tab, the default setting is **Half path 1000 mm**, which basically corresponds to "natural focusing" of the beam or "Plane Wave" excitation.

In the **Receivers** tab, all 64 elements of the probe are selected for individual reception of signals from the various pulses fired.

#### 2.1.2 Setting up the live TFM Processing

To set up the TFM processing, define the parameters in the **TFM** tab, very similar to the regular live FMC/TFM technique.

| Advanced Calculator            |           |     |   |            | ‡Χ |
|--------------------------------|-----------|-----|---|------------|----|
| Default Channel                |           |     |   |            |    |
| Probe<br>Wedge                 |           | ^   |   | Replace    |    |
| Scanner<br>PWI Pulses          |           |     |   | Draw       |    |
| - Receivers                    |           |     |   | Simulate   |    |
| Beam Simulation     Parameters |           |     | A | I Commands | -  |
|                                |           | ~   |   |            |    |
| Construction path 1            | L-L       | ~   | ] |            |    |
| Construction path 2            | None      | ~   | ] |            |    |
| Construction path 3            | None      |     |   |            |    |
| Construction path 4            | None      |     |   |            |    |
| Frame location                 | Absolute  | ~   | ] |            |    |
| Frame horizontal start         | -10.00    | mm  |   |            |    |
| Frame horizontal width         | 50.00     | mm  |   |            |    |
| Frame vertical start           | 0.00      | mm  |   |            |    |
| Frame vertical depth           | 60.00     | mm  |   |            |    |
| Custom Resolution              |           |     |   |            |    |
| Frame Resolution               | 256 × 256 | ~   |   |            |    |
| Depth Resolution               | 0.20      | λ   |   |            |    |
| Width Resolution               | 0.16      | ] λ |   |            |    |
| Amplitude Fidelity             | 0.4       | dB  |   |            |    |
| Data Collection Mode           | FMC       | ~   |   |            |    |
| Envelope                       |           |     |   |            |    |

On the receiving side, a 256 by 256 TFM frame is selected. With the Envelope feature activated, this configuration provides an Amplitude Fidelity of 0.4 dB, well below the threshold of 2 dB required to be Code Compliant.

Upon hitting the **Draw** button, the Advanced Calculator will visualize the PWI/TFM configuration as shown in the image below. It can be observed that the 7 focal laws (pulses) adequately cover the region of interest where the TFM image will be generated.

And upon hitting the **Replace** button, the configuration will be applied to the acquisition unit.

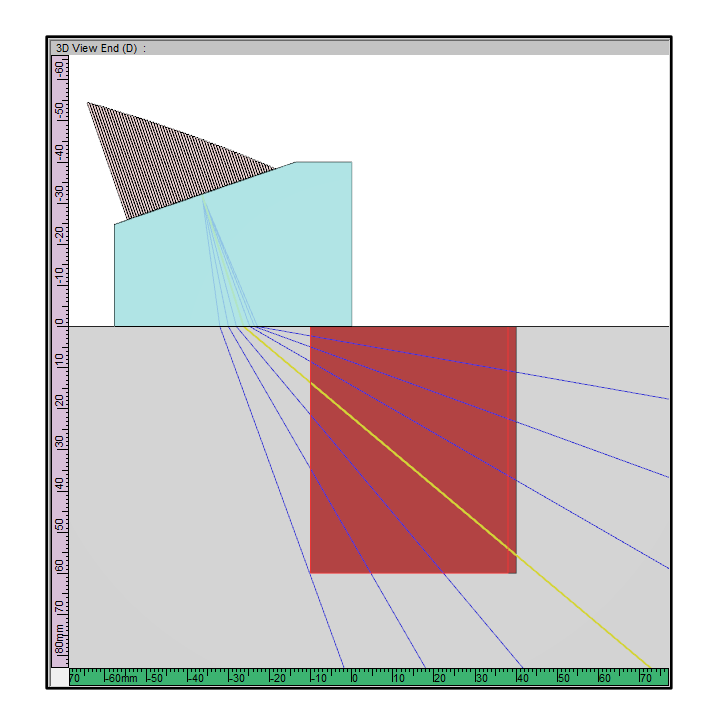

#### 2.1.3 Comparison with regular live FMC/TFM

In order to verify the quality of the PWI/TFM image for the considered inspection configuration, it is very useful to compare with the regular live FMC/TFM image during the setup phase of the inspection.

The figures below shows actual images on the ASTM E2491 phased array assessment block, from the set of 1 mm diameter SDH, located on a radius of 25 mm.

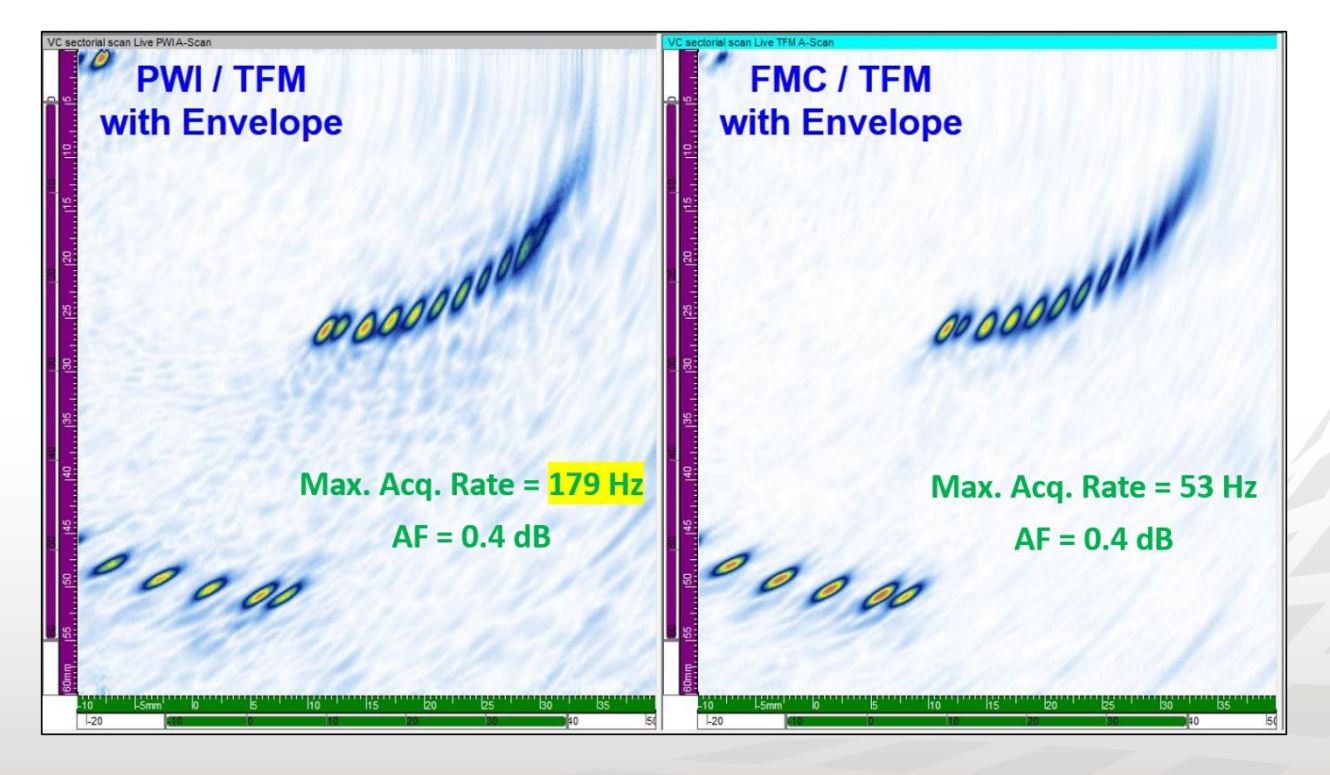

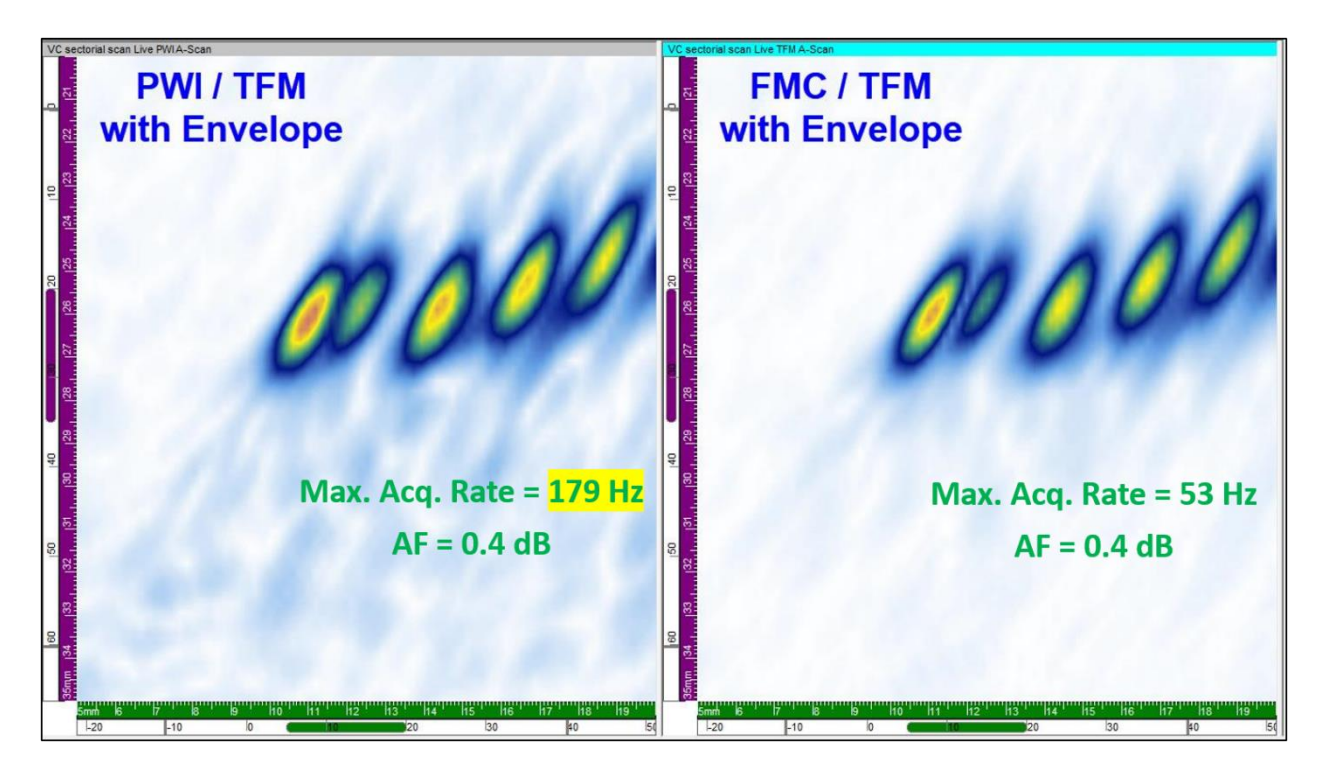

The PWI/TFM images are shown on the left and the regular FMC/TFM images on the right. The Envelope feature is applied in both cases.

It can be observed that with only 7 laws in the PWI firing sequence, the image quality is nearly as good as for the FMC firing sequence. The two reflectors, that are barely more than 1 mm a part, can be very clearly resolved, and with an excellent SNR.

In terms of maximum inspection speed, for this example, the PWI configuration will allow to go roughly 3 times faster than live FMC/TFM.

#### 2.2 1D-Linear Probe, SW Wedge, Pulse-Echo Mode

The second user case is a more practical example, the examination of a 19 mm thick carbon steel weld with a V-bevel.

The same 5 MHz probe with 64 elements is used, this time with a S-wave wedge. The region of interest is the weld volume and the HAZ, as shown on the figure below. The positioning of the probe assembly relative to the WCL should essentially be done like for regular PA UT, to fully benefit from second half skip insonification.

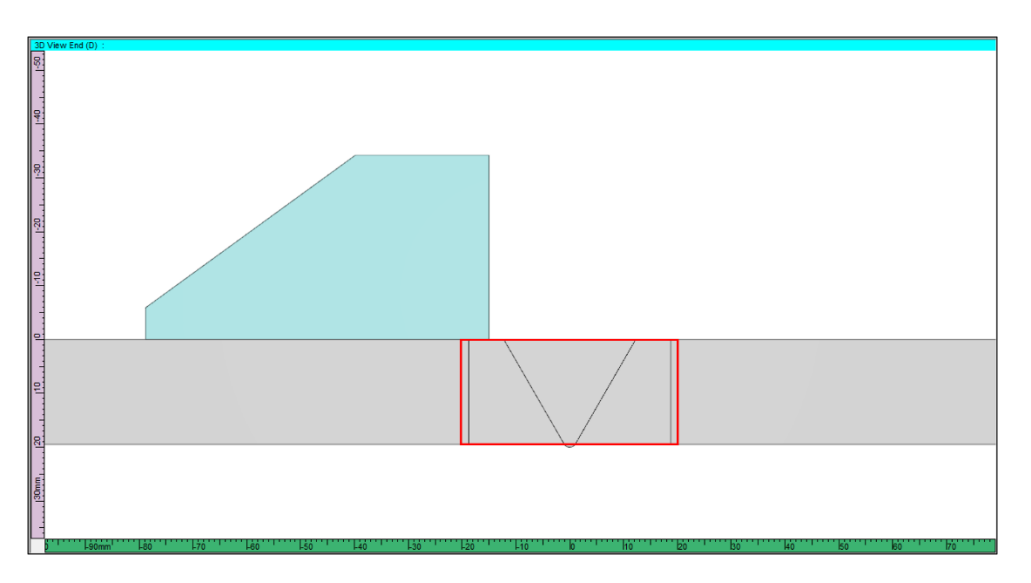

With the considered probe and wedge selection, the **Configuration PWI Pulse-Echo** is selected in the **Probe tab** of the Advanced Calculator, and the dedicated tabs for PWI appear.

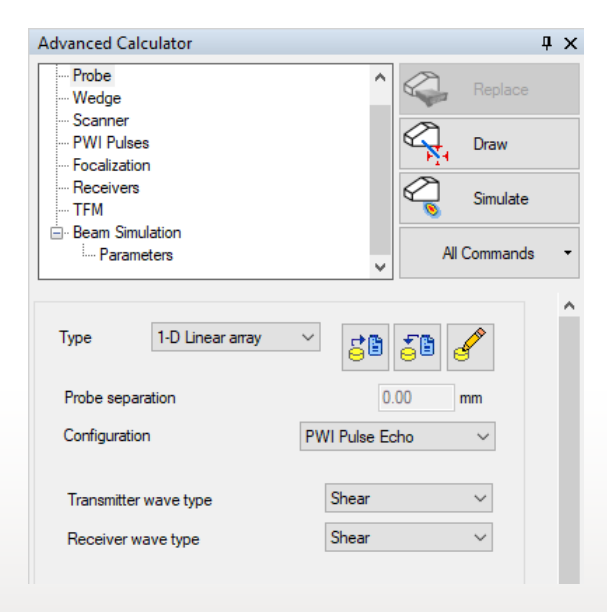

#### 2.2.1 Setting up the Firing Sequence – Azimuthal Sweep

To set up the firing sequence, define the parameters in the **PWI Pulses**, **Focalization** and **Receivers** tabs.

For a typical weld inspection in full skip, we have selected an azimuthal sweep with the full aperture of the probe, from 35 to 75 SW with an increment of 5 degrees. In this case we have a total of 9 laws.

In the **PWI Pulses** tab, the azimuthal sweep from 35 to 75 degrees SW has been defined, with an increment of 5 degrees, for a total of 9 pulses. Again, the full 64-element aperture is used for the firing.

| Advanced Calculator                                                                                                    | <b>т</b> ×                                        | Advanced Calculator                                                                                                  | μ×                                            | Advanced Calculator                                                                                                    | ų ×                                                |
|----------------------------------------------------------------------------------------------------|---------------------------------------------------|----------------------------------------------------------------------------------------------------|-----------------------------------------------|----------------------------------------------------------------------------------------------------|----------------------------------------------------|
| PWI Sk270                                                                                                    |                                                   | PWI Sk270                                                                                                    |                                               | PWI Sk270                                                                                                    |                                                    |
| Probe     Wedge     Scanner     PWI Pulses     Focalization     Receivers     TFM     Beam Simulation     L Parameters | Replace     Replace     Commands     All Commands | Probe     Wedge     Scanner     PWI Pulses     Focalization     Receivers     TFM     Beam Simulation     Parameters | Replace     Replace     Commands     Commands | Probe<br>Wedge<br>Scanner<br>PWI Pulses<br>Focalization<br>Receivers<br>TFM<br>Beam Simulation<br>Problem<br>Problem<br>Problem<br>Problem<br>Problem<br>Scanner<br>Problem<br>Problem<br>Probl | Replace     Replace     Replace     All Commands • |
| Type Compound                                                                                                    | $\sim$                                            | Focusing type                                                                                                    | Half path $\checkmark$                        |                                                                                                    |                                                    |
| Selection Refracted angle                                                                                              | ~                                                 |                                                                                                    |                                               | Receiver                                                                                                    | Start Stop Resolution                              |
| Use Impingement Angle                                                                                                  |                                                   | Emission focus position                                                                                              | Start Stop Resolution                         | Primary axis                                                                                                    | 1 1                                                |
|                                                                                                    | Start Stop Resolution                             | Emission rocus position                                                                                              | 100.00                                        | Secondary axis                                                                                                    | 1 1 1                                              |
| Primary steering angle 0                                                                                               | 0.0 0.0 1.0 deg                                   |                                                                                                    |                                               | Primary axis aperture                                                                                                    | 64                                                 |
| Secondary steering angle 0                                                                                             | .0 0.0 1.0 deg                                    |                                                                                                    |                                               | Secondary axis aperture                                                                                                    | 1                                                  |
| Refraction angle 3                                                                                                    | 5.0 75.0 5.0 deg                                  |                                                                                                    |                                               | Connection                                                                                                    | 1                                                  |
| Beam skew angle 0                                                                                                    | 0.0 0.0 1.0 deg                                   |                                                                                                    |                                               | Keep current pulse width,                                                                                                    | law gains and TCG                                  |
|                                                                                                    | Process Angles                                    |                                                                                                    |                                               |                                                                                                    |                                                    |
| Element Selection                                                                                                    | Start Stop Resolution                             |                                                                                                    |                                               |                                                                                                    |                                                    |
| Primary axis<br>Primary axis aperture                                                                                  | 1 1 1 1<br>64                                     |                                                                                                    |                                               |                                                                                                    |                                                    |

In the **Focalization** tab, the default setting is **Half path 1000 mm**, which basically corresponds to "natural focusing" of the beam or "Plane Wave" excitation.

In the **Receivers** tab, all 64 elements of the probe are selected for individual reception of signals from the various pulses fired.

#### 2.2.2 Setting up the live TFM Processing – Azimuthal Sweep

To set up the TFM processing, the parameters in the **TFM** tab are selected to adequately cover the region of interest.

As shown on the figure below, a 256 by 256 TFM frame is selected, with the Envelope feature activated. This configuration provides an Amplitude Fidelity of 0.6 dB, well below the threshold of 2 dB.

| Advanced Calculator                                                                                 |           |        | <b>џ</b> >                              |
|----------------------------------------------------------------------------------------------------|-----------|--------|-----------------------------------------|
| Prote Sk270 Probe Wedge Scanner Prot Pulses Focalization Receivers TFM B-Beam Simulation Parameters |           |        | Replace<br>Draw<br>Simulate<br>Commands |
| Construction path 1                                                                                 | T-T       | ~      | ]                                       |
| Construction path 2                                                                                 | TT-TT     | ~      |                                         |
| Construction path 3                                                                                 | None      | ~      |                                         |
| Construction path 4                                                                                 | None      | $\sim$ |                                         |
| Frame location                                                                                      | Absolute  | $\sim$ |                                         |
| Frame horizontal start                                                                              | -20.00    | mm     |                                         |
| Frame horizontal width                                                                              | 40.00     | mm     |                                         |
| Frame vertical start                                                                                | 0.00      | mm     |                                         |
| Frame vertical depth                                                                                | 19.50     | mm     |                                         |
| Custom Resolution                                                                                   |           |        |                                         |
| Frame Resolution                                                                                    | 256 × 256 | $\sim$ |                                         |
| Depth Resolution                                                                                    | 0.12      | λ      |                                         |
| Width Resolution                                                                                    | 0.24      | λ      |                                         |
| Amplitude Fidelity                                                                                  | 0.6       | dB     |                                         |
| Data Collection Mode                                                                                | FMC       | $\sim$ |                                         |
| Data concettorr mode                                                                                |           |        |                                         |

It can also be observed that the UltraVision Classic software now allows to select and process multiple (up to 4) reconstruction paths for a single FMC or PWI firing sequence. In this user case, 2 reconstruction paths have been selected:

- T-T reconstruction, representing examination in the first half skip
- TT-TT reconstruction, representing examination after skipping off the back-wall of the component

Upon hitting the **Draw** button, the Advanced Calculator will visualize the PWI/TFM configuration as shown in the image below. It can be observed that the 9 focal laws (pulses) adequately cover the region of interest where the TFM image will be generated, by using both first and second half skip insonification.

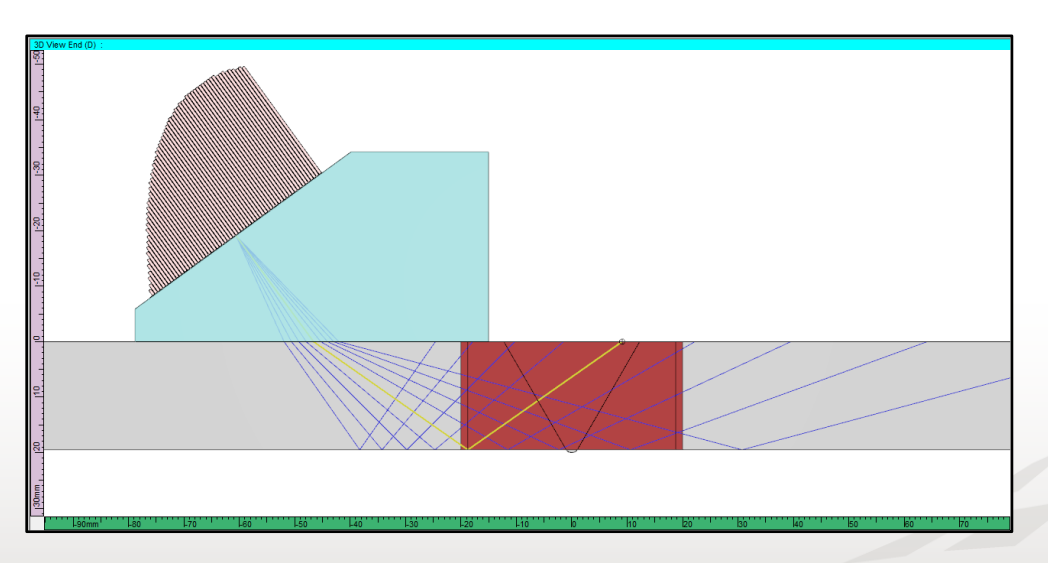

And upon hitting the **Replace** button, the configuration is applied to the acquisition unit.

#### 2.2.3 Comparison with regular live FMC/TFM

As mentioned in the previous user case, it is "good practice" to compare the PWI/TFM image with the regular live FMC/TFM image when optimizing the inspection configuration.

The figures below show actual images on welding defects in the considered carbon steel weld, a lack-offusion (LOF) and a toe-crack.

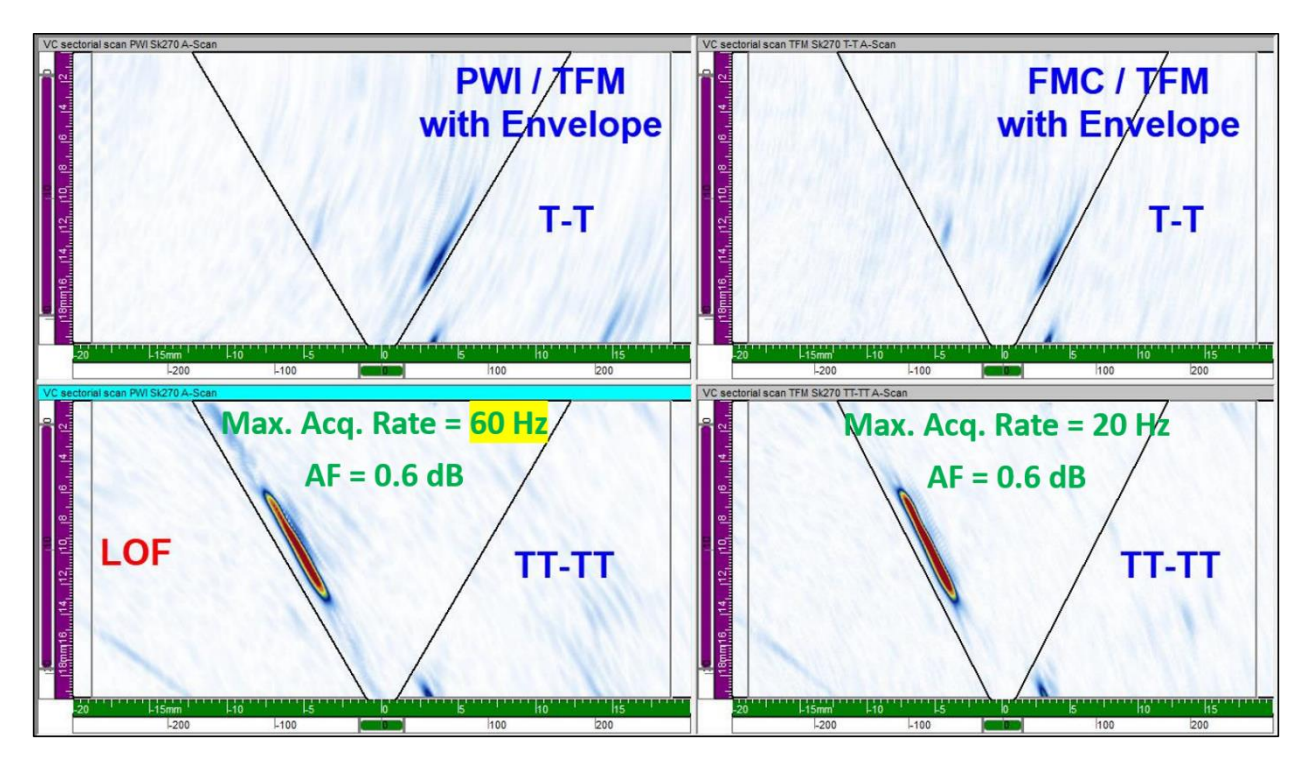

On the left side of the images, the T-T and TT-TT reconstruction modes from the PWI firing sequence are shown, and on the right the same wave modes for the regular FMC/TFM.

The image resolution for the PWI firing sequence with 9 pulses is very close to the FMC/TFM result. The two realistic flaws are clearly detected and visualized with excellent resolution.

As for the increase in inspection speed, with the EMERALD phased array unit, an encoded inspection with two-sided PWI and both reconstruction modes can be performed at 60 mm per second. This is three times faster than with regular FMC/TFM.

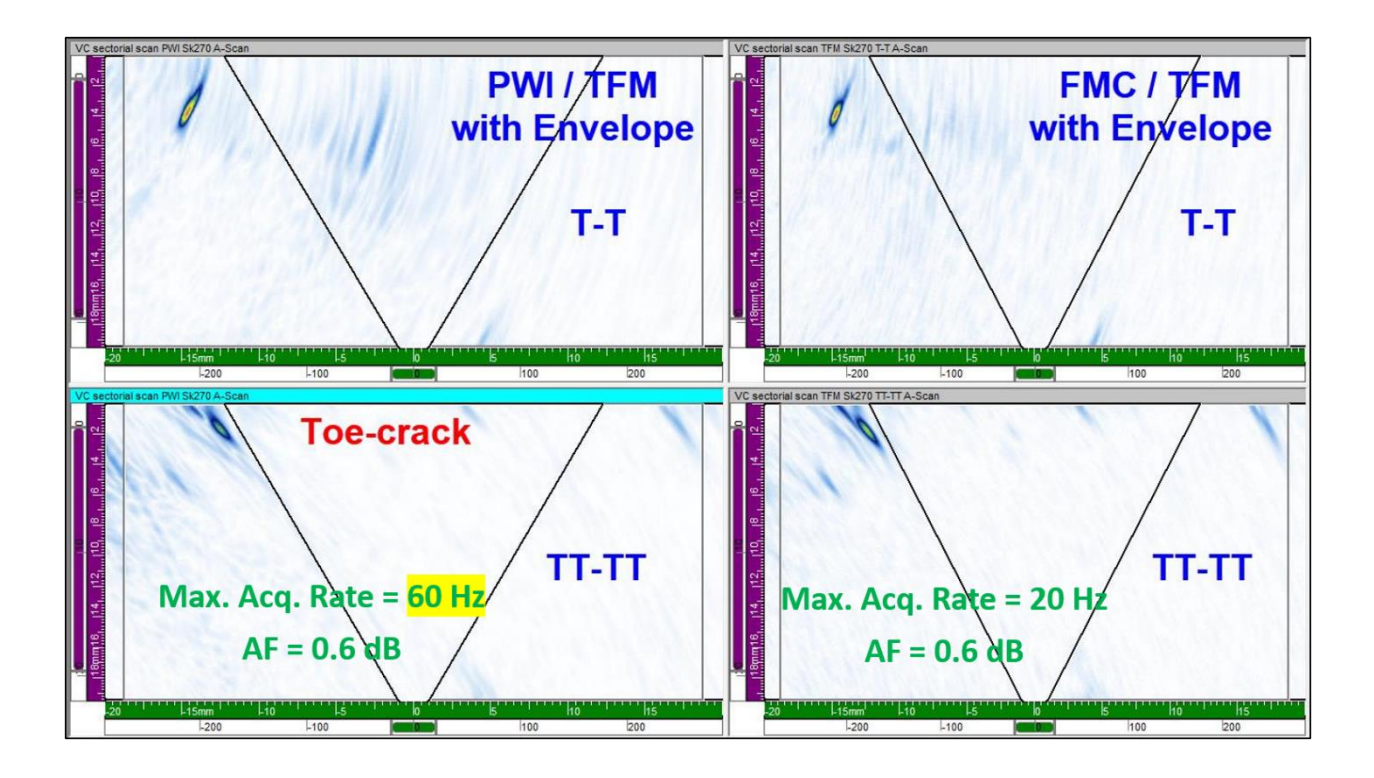

#### 2.2.4 Setting up the Firing Sequence – Compound Sweep

To set up the firing sequence, define the parameters in the **PWI Pulses**, **Focalization** and **Receivers** tabs.

| Advanced Calculator PWI 270                                                                                                    | † ×                                          | Advanced Calculator PWI Sk270                                                                                                    | <b></b> <sup>μ</sup> ×                               | Advanced Calculator PWI Sk270                                                                                                    | å ×                                                                                         |
|----------------------------------------------------------------------------------------------------|----------------------------------------------|----------------------------------------------------------------------------------------------------|------------------------------------------------------|----------------------------------------------------------------------------------------------------|---------------------------------------------------------------------------------------------|
| Probe     Wedge     Scamer     PWI Pulses     Focalization     Receivers     TFM     Beam Simulation     Parameters  Type     Compound Selection     Refracted angle | Replace<br>Prove<br>Simulate<br>All Commands | Probe     Wedge     Scanner     PWI Pulses     Procalization     Receivers     TFM     Beam Simulation     L Parameters  Focusing type | Replace       Traw       Simulate       All Commands | <ul> <li>Probe</li> <li>Wedge</li> <li>Scanner</li> <li>PV/I Pulses</li> <li>Focalization</li> <li>Receivers</li> <li>TFM</li> <li>Beam Simulation</li> <li>Parameters</li> </ul> | Replace<br>Replace<br>Replace<br>Traw<br>Simulate<br>Al Commands •<br>Start Stop Resolution |
| Use Impingement Angle                                                                                                    |                                              | Emission focus position                                                                                                    | Start Stop Resolution                                | Primary axis                                                                                                    | 1 1                                                                                         |
| Primary steering angle                                                                                                    | Start Stop Resolution                        | Emission rocus position                                                                                                    |                                                      | Secondary axis                                                                                                    |                                                                                             |
| Secondary steering angle 0.0                                                                                                    | ) 0.0 1.0 deg                                |                                                                                                    |                                                      | Primary axis aperture                                                                                                    | 1                                                                                           |
| Refraction angle 40.0                                                                                                    | 0 70.0 5.0 deg                               |                                                                                                    |                                                      | Connection                                                                                                    | 1                                                                                           |
| Beam skew angle 0.0                                                                                                    | 0.0 1.0 deg                                  |                                                                                                    |                                                      |                                                                                                    |                                                                                             |
|                                                                                                    | Process Angles                               |                                                                                                    |                                                      | Keep current pulse width, la                                                                                                    | w gains and TCG                                                                             |
| Element Selection                                                                                                    | Start Stop Resolution                        |                                                                                                    |                                                      |                                                                                                    |                                                                                             |
| Primary axis 1                                                                                                    | 33 1                                         |                                                                                                    |                                                      |                                                                                                    |                                                                                             |
| rnmary axis aperture 32                                                                                                    | 2                                            |                                                                                                    |                                                      |                                                                                                    |                                                                                             |

In the **PWI Pulses** tab, we have now selected a compound sweep with a partial aperture of 32 elements, and from 40 to 70 SW with an increment of 5 degrees. We can select less angles and still cover when using the compound sweep. In this case we have a total of 7 laws.

No changes were made in the **Focalization** tab and the **Receivers** tab compared to § 2.1.

#### 2.2.5 Setting up the live TFM Processing – Compound Sweep

The same parameters in the **TFM** tab are selected as in § 2.2.2

Upon hitting the **Draw** button, the Advanced Calculator will visualize the PWI/TFM configuration as shown in the image below. It can be observed that the 7 focal laws (pulses) adequately cover the region of interest where the TFM image will be generated, by using both first and second half skip insonification.

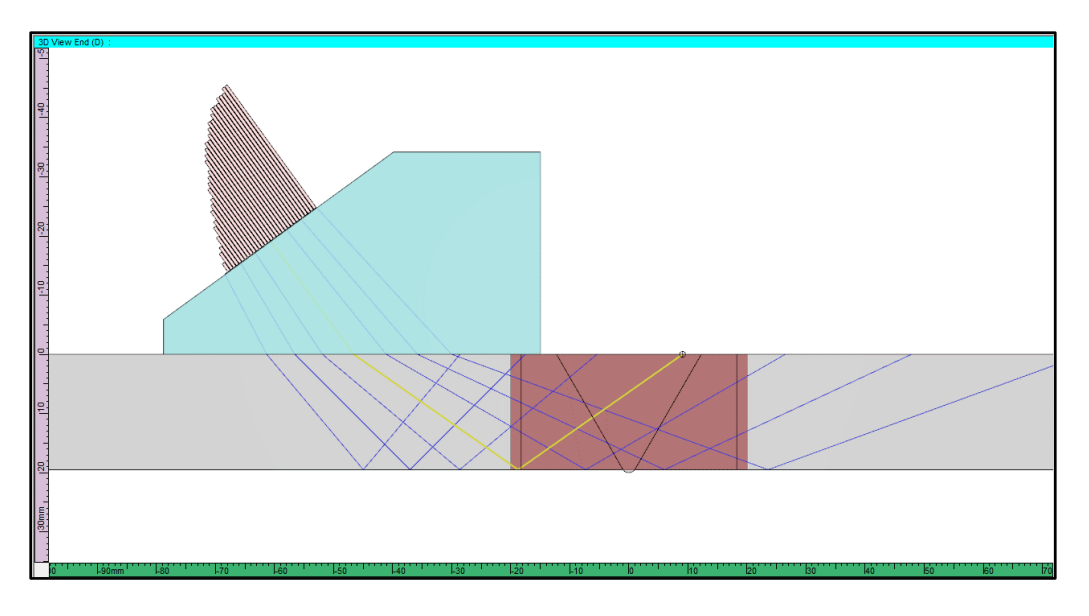

And upon hitting the **Replace** button, the configuration is applied to the acquisition unit.

## 3 Reference Guide

#### 3.1 Selecting a PWI Configuration

To start using the PWI technique, select **Configuration PWI Pulse-Echo** in the **Probe tab** of the Advanced Calculator, and the dedicated tabs for PWI will appear.

Note: The Configuration PWI Pitch & Catch is not implemented yet for live PWI.

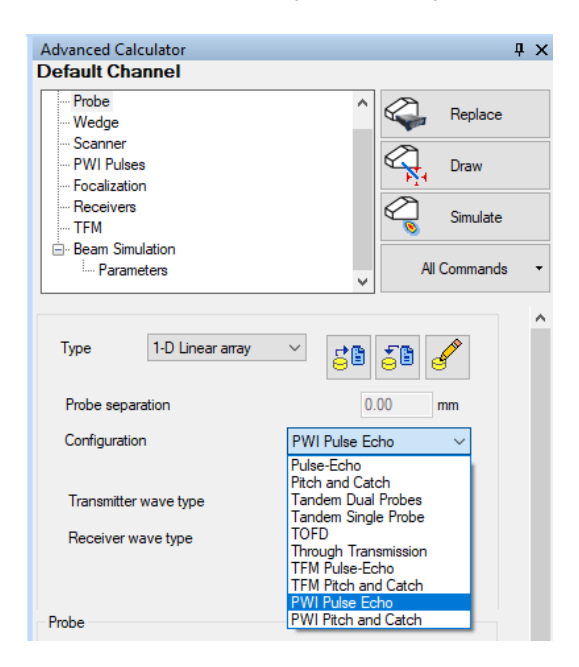

#### 3.2 Configuring the PWI

#### 3.2.1 PWI Pulses Tab

In the **PWI Pulses** tab, the operator can define the sweep of refracted angles and the active aperture of the firing sequence.

The **Type** of the sweep will always indicate **Compound**, but the UI allows to define:

- An azimuthal sweep, when using a fixed active aperture (Element Selection Start and Stop values are the same), as shown on the left side of the image below; the active aperture can be either the complete aperture or a partial aperture
- A compound sweep, when using a moving active aperture (Element Selection Start value is smaller than Stop value), as shown on the right side of the image below; in this case the active aperture is necessarily a partial aperture

| Advanced Calculator                                                                                                 |                   |                                         |                   | φ×                | Advanced<br>PWI                                                   | l Calculator                                                            |                  |                                                                                                    |            | ф,            |
|----------------------------------------------------------------------------------------------------|-------------------|-----------------------------------------|-------------------|-------------------|-------------------------------------------------------------------|-------------------------------------------------------------------------|------------------|----------------------------------------------------------------------------------------------------|------------|---------------|
| Probe     Wedge     Scanner     PWI Pulses     Focalization     Receivers     TFM     Beam Simulation    Parameters |                   | < V V V V V V V V V V V V V V V V V V V | Repl              | ace , late ands • | Probe<br>Wedy<br>Scan<br>PWI<br>Focal<br>Rece<br>TFM<br>Pear<br>P | e<br>ge<br>ner<br>Pulses<br>ization<br>ivers<br>Simulation<br>arameters |                  | <ul> <li>↓</li> <li>↓</li></ul> | Repla      | ace<br>ate    |
| Type Compound                                                                                                    |                   | ~                                       |                   |                   | Туре                                                              | Compound                                                                |                  |                                                                                                    |            |               |
| Selection Refracted an                                                                                              | gle               |                                         | ~                 |                   | Selection                                                         | Refracted ang                                                           | gle              | ×                                                                                                    | /          |               |
| Primary steering angle                                                                                              | Start<br>0.0      | Stop                                    | Resolut           | on<br>deg         | Primary ste                                                       | ering angle                                                             | Start<br>0.0     | Stop                                                                                                    | Resolution | on<br>deg     |
| Secondary steering angle                                                                                            | 0.0               | 0.0                                     | 1.0               | deg               | Secondary                                                         | steering angle                                                          | 0.0              | 0.0                                                                                                    | 1.0        | deg           |
| Refraction angle                                                                                                    | 35.0              | 75.0                                    | 5.0               | deg               | Refraction                                                        | angle                                                                   | 35.0             | 75.0                                                                                                    | 5.0        | deg           |
| Beam skew angle                                                                                                    | 0.0               | 0.0                                     | 1.0               | deg               | Beam skev                                                         | v angle                                                                 | 0.0              | 0.0                                                                                                    | 1.0        | deg           |
|                                                                                                    |                   | Proces                                  | s Angles          |                   |                                                                   |                                                                         |                  | Process                                                                                                    | Angles     |               |
| Element Selection<br>Primary axis<br>Primary axis aperture                                                          | Start<br>17<br>32 | Stop                                    | thal<br>Resolutio | n<br>]            | Element<br>Primary<br>Primary                                     | Selection<br>r axis<br>r axis aperture                                  | Start<br>1<br>16 | Stop                                                                                                    | Resolutio  | <b>n</b><br>] |

The extent and the number of pulses in the sweep are determined by entering the **Refraction angle Start**, **Stop** and **Resolution** values. If a compound sweep has been defined, the software will automatically optimize the elements to be fired for each angle.

The Calculator Information panel (click icon to display it) can be used to show exactly which elements are used for each pulse (law) of the PWI firing sequence. In the example below, an active aperture of 16 elements is fired for each pulse.

| Advanced Calculator                                                                                               |                                                       |                                                                                                    |                                                                                                    |                                                |
|----------------------------------------------------------------------------------------------------|-------------------------------------------------------|----------------------------------------------------------------------------------------------------|----------------------------------------------------------------------------------------------------|------------------------------------------------|
| Information Display                                                                                               | Current focal law:                                    | Compound C1 : 49-64, R 35.00                                                                                                    | Display: Law formation                                                                               | ×                                              |
| Beam information           Exit poir           X:         0.0           Y:         -25.0           Z:         0.0 | nt Focal point<br>0 0.00 mm<br>0 0.00 mm<br>0 0.00 mm | Compound         C1: 49:64, R. 35,00           II         Compound         C2: 43-58, R. 40,00           R         Compound         C3: 37-52, R. 45,00           Compound         C4: 31-46, R. 50,00         Si           SI         Compound         C5: 25-40, R. 55,00           Compound         C5: 25-40, R. 55,00         Compound           Compound         C6: 13-34, R. 60,00         Si           SI         Compound         C6: 17-22, R. 70,00           Compound         C9: 1-16, R. 75,00         deg | Near-Field information<br>Primary Aperture Near-Field Depth:<br>Secondary Aperture Near-Field Depth: | Start Animation 0.00 0.00                      |
|                                                                                                    |                                                       |                                                                                                    | Use Focal Laws for Inspection Surface Adjust Rat Specimen Beam Position For custom Specimen          | Use approximation for wedge/specimen interface |

#### 3.2.2 Focalization Tab

For the *Focusing type*, the same options as for regular phased array UT are available, but the default setting *Half Path* is recommended because it corresponds best with the physical principle of "Plane Wave" excitation.

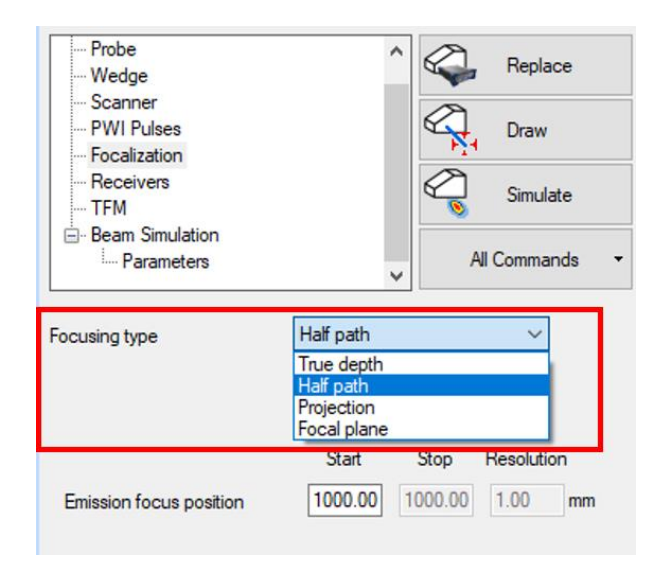

For the *Emission focus position*, the default setting is 1000 mm, which for most probe configurations corresponds to *natural focusing*, i.e. *"Plane Wave" excitation*. This is the recommended setting to perform *PWI*.

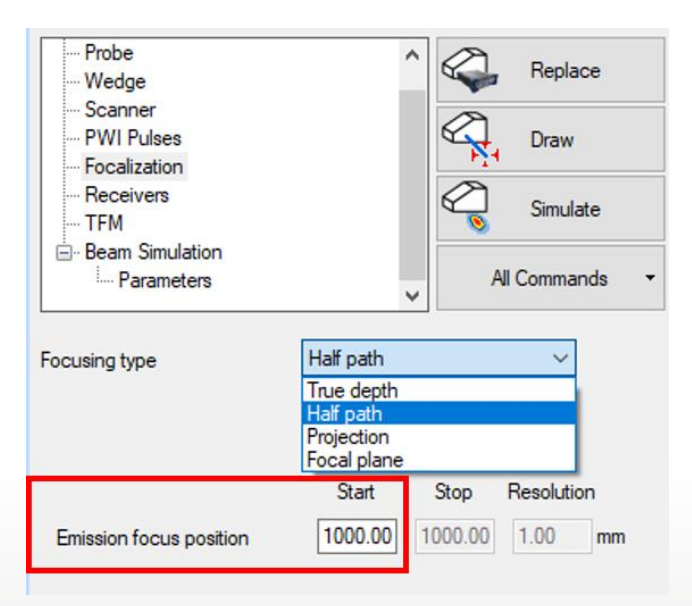

Alternatively, the *Emission focus position* can be set to a smaller value, to insonify the region of interest with focused beams. This corresponds to the physical principle of *Convergent Wave excitation* and *CWI (Convergent wave Imaging)*.

When using focused beams, this implies a smaller lateral resolution, which means that more beams (pulses) will be required in the firing sequence to adequately cover the region of interest. The benefit for using of CWI instead of PWI is application related and needs to be properly validated by the user.

#### 3.2.3 Receivers Tab

The *Receivers* tab allows to define the receiving aperture, i.e. the elements that will contribute to the generation of the live TFM image. By default, the complete aperture of the probe is used in the receiving process, because in most cases this leads to the best image quality (resolution).

| Probe     Wedge     Scanner     PWI Pulses     Focalization     Receivers     TFM     Beam Simulation     Parameters | Replace     Replace     Draw     Simulate     All Commands |
|----------------------------------------------------------------------------------------------------|------------------------------------------------------------|
| Receiver                                                                                                    | Start Stop Resolution                                      |
| Primary axis                                                                                                    | 1 1                                                        |
| Secondary axis                                                                                                    | 1 1 1                                                      |
| Primary axis aperture                                                                                                | 64                                                         |
| Secondary axis aperture                                                                                              | 1                                                          |
| Connection                                                                                                    | 1                                                          |

The *Receivers* tab also allows to define the *Connection* of the considered probe. The default setting is 1, to be used when the probe is directly connected to the EMER $\Delta$ LD or the TOP $\Delta$ Z<sup>64</sup> unit.

As an example, in the image below, the receiving aperture of the probe is reduced to the center 32 elements of the probe, and the first element of the probe is connected to channel 65 of the phased array unit, e.g. through a splitter box/cable.

| Probe<br>Wedge<br>Scanner<br>PWI Pulses<br>Focalization                                        |                                                         | ^              |    |          | Replace<br>Draw |     |
|------------------------------------------------------------------------------------------------|---------------------------------------------------------|----------------|----|----------|-----------------|-----|
|                                                                                                |                                                         |                |    | ]        | Simulate        | •   |
| Parameters                                                                                     |                                                         | ~              |    | AII C    | Command         | s • |
|                                                                                                |                                                         |                |    |          |                 |     |
| Receiver                                                                                       | Start                                                   | St             | ор | Res      | olution         |     |
| Receiver<br>Primary axis                                                                       | Start                                                   | <b>St</b>      | op | Res<br>1 | olution         |     |
| Receiver<br>Primary axis<br>Secondary axis                                                     | Start<br>17                                             | St<br>17       | op | Reso     | olution         |     |
| Receiver<br>Primary axis<br>Secondary axis<br>Primary axis aperture                            | Start           17           1           32             | Sto<br>17<br>1 | op | Res<br>1 | olution         |     |
| Receiver<br>Primary axis<br>Secondary axis<br>Primary axis aperture<br>Secondary axis aperture | Start           17           1           32           1 | Sto<br>17<br>1 | op | Res<br>1 | olution         |     |

#### 3.2.4 TFM Tab

The **TFM** tab allows to define the parameters for the TFM processing, very similar to the regular live FMC/TFM technique.

Most of the parameter settings have already been explained in paragraphs 2.1.2 and 2.2.2 of this document.

In addition, the operator can set the *Data Collection Mode*, see image below:

- When *FMC* is selected, the PWI firing sequence will collect elementary A-scans from all elements in the receiving aperture
- When *HMC* is selected, the PWI firing sequence will collect elementary A-scans from half of the elements, evenly distributed over the receiving aperture

The *FMC* option will provide the best quality image, but it will lead to a slightly lower maximum acquisition rate.

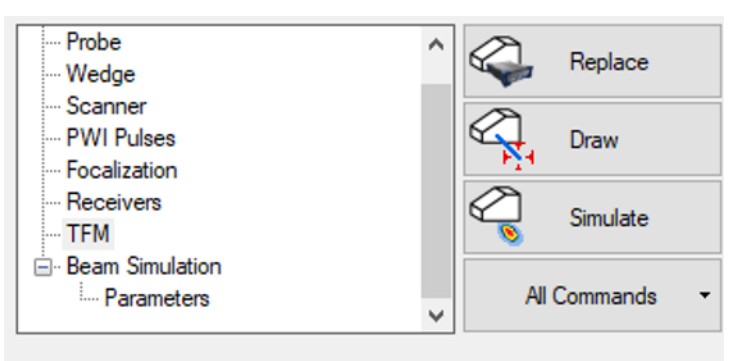

| Construction path 1    | L-L        | $\sim$ |
|------------------------|------------|--------|
| Construction path 2    | None       | $\sim$ |
| Construction path 3    | None       | $\sim$ |
| Construction path 4    | None       | $\sim$ |
| Frame location         | Absolute   | $\sim$ |
| Frame horizontal start | -30.00     | mm     |
| Frame horizontal width | 60.00      | mm     |
| Frame vertical start   | 0.00       | mm     |
| Frame vertical depth   | 50.00      | mm     |
| Custom Resolution      |            |        |
| Frame Resolution       | 512 X 512  | $\sim$ |
| Depth Resolution       | 0.08       | λ      |
| Width Resolution       | 0.09       | λ      |
| Amplitude Fidelity     | 0.4        | dB     |
| Data Collection Mode   | FMC        | ~      |
| Envelope               | FMC<br>HMC |        |
|                        |            |        |